# Cheatography

### Xiphos Bible Software Cheat Sheet by shakiestnerd (shakiestnerd) via cheatography.com/122381/cs/35969/

| Window | Selectio | bn |
|--------|----------|----|
|        |          |    |

| Ctrl+L | Focus and select the main verse navbar text. <sup>1</sup> |
|--------|-----------------------------------------------------------|
| Alt+C  | Bring the commentary view forward.                        |
| Alt+G  | Focus on the general book.                                |
| Alt+D  | Focus on dictionary navbar text                           |
| Ctrl+T | Open a new tab.                                           |
| Ctrl+1 | Make tab #1 current                                       |
| Ctrl+2 | Make tab #2 current                                       |
|        |                                                           |
| Ctrl+0 | Make tab #9 current                                       |

1. You can then immediately type in new verse selection text. Be aware that, as is the case with most Sword applications, *Xiphos* understands many abbreviations: "G" is adequate to specify Genesis, for example, and any book name by itself implies 1:1.

| Verse Navigation  |                                         |  |
|-------------------|-----------------------------------------|--|
| Ctrl+P or k       | Previous verse                          |  |
| Ctrl+N or j       | Next verse                              |  |
| p (lower<br>case) | Previous Chapter                        |  |
| n (lower<br>case) | Next Chapter                            |  |
| P (upper<br>case) | Previous book                           |  |
| N (upper<br>case) | Next book                               |  |
| Shift+F10         | Bible pane context menu                 |  |
| Alt+S             | Toggle Strong's display                 |  |
| Alt+M             | Toggle morphology display               |  |
| Alt+L             | Toggle lemma display                    |  |
| Alt+R             | Toggle "red words of Christ"<br>display |  |
| Alt+T             | Toggle transliteration                  |  |

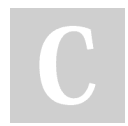

By **shakiestnerd** (shakiestnerd)

cheatography.com/shakiestnerd/ www.canofworms.com

#### Font Size Contro

| Ctrl++ (pl                                                                                                    | us)             | Increase the base font size                     |
|----------------------------------------------------------------------------------------------------|-----------------|-------------------------------------------------|
| Ctrl+-                                                                                                    |                 | Decrease the base font                          |
| (minus)                                                                                                    |                 | size                                            |
| Ctrl+0 (ze                                                                                                    | ero)            | Set base font size to 0                         |
|                                                                                                    |                 |                                                 |
| Opening                                                                                                    | Specia          | al Windows                                      |
| F1                                                                                                    | Open            | n Help Manual                                   |
| F2                                                                                                    | Open            | the Preferences dialog                          |
| F3                                                                                                    | Open            | advanced search                                 |
| Ctrl+F3                                                                                                    | Bring<br>searc  | forward the simple sidebar                      |
| F4                                                                                                    | Open            | the module manager                              |
| F11                                                                                                    | Open<br>sepai   | the current Bible as a rate window              |
| Alt+A                                                                                                    | Open<br>curre   | an annotation dialog on the nt verse            |
| Alt+B                                                                                                    | Open<br>curre   | a bookmark dialog on the<br>nt verse            |
| Ctrl+F                                                                                                    | Open            | the find dialog. <sup>1</sup>                   |
| Alt+P                                                                                                    | Detao<br>dialoo | ch/re-attach the parallel view                  |
| Alt+Z                                                                                                    | Open<br>comn    | editor on the personal nentary named "Personal" |
| 1. The subwindow to which it applies<br>depends on which of them are visible: The<br>Bible is first preference, then the<br>commentary or general book, then the<br>dictionary. So a tab can be dedicated to just<br>a book, and the "Find" will be performed<br>within that pane. |                 |                                                 |

| Bible Sync            |                                   |
|-----------------------|-----------------------------------|
| Ctrl+Alt+-<br>Shift+P | Put BibleSync into Personal mode. |
| Ctrl+Alt+-<br>Shift+S | Put BibleSync into Speaker mode.  |
| Ctrl+Alt+-<br>Shift+A | Put BibleSync into Audience mode. |
| Ctrl+Alt+-<br>Shift+O | Turn off BibleSync.               |

Published 8th December, 2022. Last updated 12th December, 2022. Page 1 of 2.

#### Bible Sync (cont)

| Ctrl+A-         | Cause BibleSync to navigate                          |
|-----------------|------------------------------------------------------|
| lt+-<br>Shift+N | your current point as a one-shot event. <sup>1</sup> |
| Ctrl+A-         | Provide for sending chat                             |
| lt+-            | messages to others.                                  |
| Shift+C         |                                                      |

1. BibleSync must be transmit-ready, that is, in Personal or Speaker mode. Use this when you have set BibleSync for "keyboard only" in Preferences.

#### Strong's Numbers

Strong's Numbers are a feature in Xiphos that cross references each word in a scripture with the original word in ancient Greek or Hebrew. This makes finding the original word behind a translation easy and helps the reader understand deeper meaning for a verse.

To use Strong's numbers in Xiphos requires several steps.

1. Use the Module Manager to download a Bible version that includes the Strong's numbers. The description in Module Manager indicates whether Strong's numbers are included with a particular Bible translation..

2. In the Dictionary section of the Module Manager, download Strong's Greek and Strong's Hebrew dictionaries. They are available in some languages besides English.

3. When viewing a verse, right-click on the verse and choose Module Operations > Strong's Numbers from the pop-up context menu.

4. Hover the mouse over the number that appears under each word in the scripture. A definition of the Greek or Hebrew word will appear in the Preview pane.

Make sure the Preview pane is turned on. It can be toggled on the View menu.

Sponsored by CrosswordCheats.com Learn to solve cryptic crosswords! http://crosswordcheats.com

# Cheatography

## Xiphos Bible Software Cheat Sheet by shakiestnerd (shakiestnerd) via cheatography.com/122381/cs/35969/

| Regular Ex                  | pressions for Search Requests                                                               |
|-----------------------------|---------------------------------------------------------------------------------------------|
| . (period)                  | Matches any character                                                                       |
| *<br>(asterisk)             | Matches 0 or more characters<br>of the preceding: set, character<br>or indicated character. |
| + (plus)                    | Matches 1 or more characters<br>of the preceding: set, character<br>or indicated character. |
| ?<br>(question<br>mark)     | Matches 0 or 1 character of the preceding: set, character or indicated character.           |
| [ ]<br>(square<br>brackets) | Match any one of the characters specified inside [].                                        |
| ^ (caret)                   | When as the first character inside [], it means NOT.                                        |
| ^ (caret)                   | Beginning a pattern anchors the beginning of a line.                                        |
| \$ (dollar<br>sign)         | When at the end of a pattern anchors the end of a line                                      |
| (vertical<br>bar)           | Means logical OR                                                                            |
| ( )<br>(paren-<br>theses)   | Used for grouping. Current <i>not supported</i> .                                           |
| \ (backs-<br>lash)          | Used prior to any special character to match that character                                 |

# Regular Expressions for Search Requests (cont)

| \      | Used prior to an ordinary      |
|--------|--------------------------------|
| (back  | character to make it a special |
| slash) | character.                     |

Example: the pattern "i. love\." will find sentences that end with "his love" or "in love" or " is love" followed by a period. The first period in "i. love \." is a special character that means allow any character in this position. The backslash in "i. love\."means that the period following it is not to be considered a special character, but is an ordinary period.

| Regular Ex                  | pressions for Search Requests                                                               |
|-----------------------------|---------------------------------------------------------------------------------------------|
| . (period)                  | Matches any character                                                                       |
| *<br>(asterisk)             | Matches 0 or more characters<br>of the preceding: set, character<br>or indicated character. |
| + (plus)                    | Matches 1 or more characters<br>of the preceding: set, character<br>or indicated character. |
| ?<br>(question<br>mark)     | Matches 0 or 1 character of the preceding: set, character or indicated character.           |
| [ ]<br>(square<br>brackets) | Match any one of the characters specified inside [ ].                                       |
| ^ (caret)                   | When as the first character inside [], it means NOT.                                        |
| ^ (caret)                   | Beginning a pattern anchors the beginning of a line.                                        |
| \$ (dollar<br>sign)         | When at the end of a pattern anchors the end of a line                                      |
| (vertical<br>bar)           | Means logical OR                                                                            |
| ()<br>(paren-<br>theses)    | Used for grouping. Current <i>not supported</i> .                                           |

Regular Expressions for Search Requests (cont)

| ١      | Used prior to any special         |
|--------|-----------------------------------|
| (back  | character to match that character |
| slash) |                                   |
| \      | Used prior to an ordinary         |
| (back  | character to make it a special    |
| slash) | character.                        |

Example: the pattern "i. love\." will find sentences that end with "his love" or "in love" or " is love" followed by a period. The first period in "i. love \." is a special character that means allow any character in this position. The backslash in "i. love\."means that the period following it is not to be considered a special character, but is an ordinary period.

By **shakiestnerd** (shakiestnerd)

Published 8th December, 2022. Last updated 12th December, 2022. Page 2 of 2. Sponsored by CrosswordCheats.com Learn to solve cryptic crosswords! http://crosswordcheats.com

cheatography.com/shakiestnerd/ www.canofworms.com